# HS FOR Crescere

Percorsi sportivi-educativi per la crescita, il benessere e l'inclusione

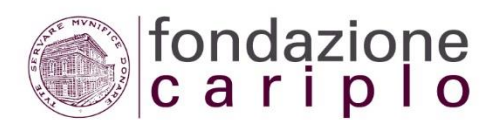

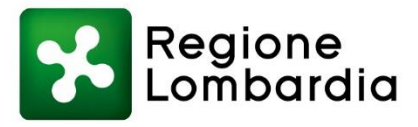

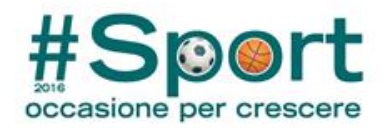

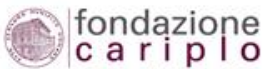

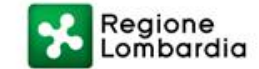

# >Lo sport: un'occasione per crescere insieme

# Guida compilazione anagrafica

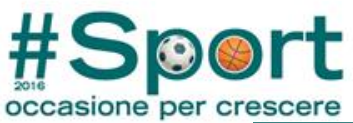

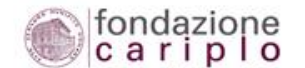

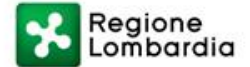

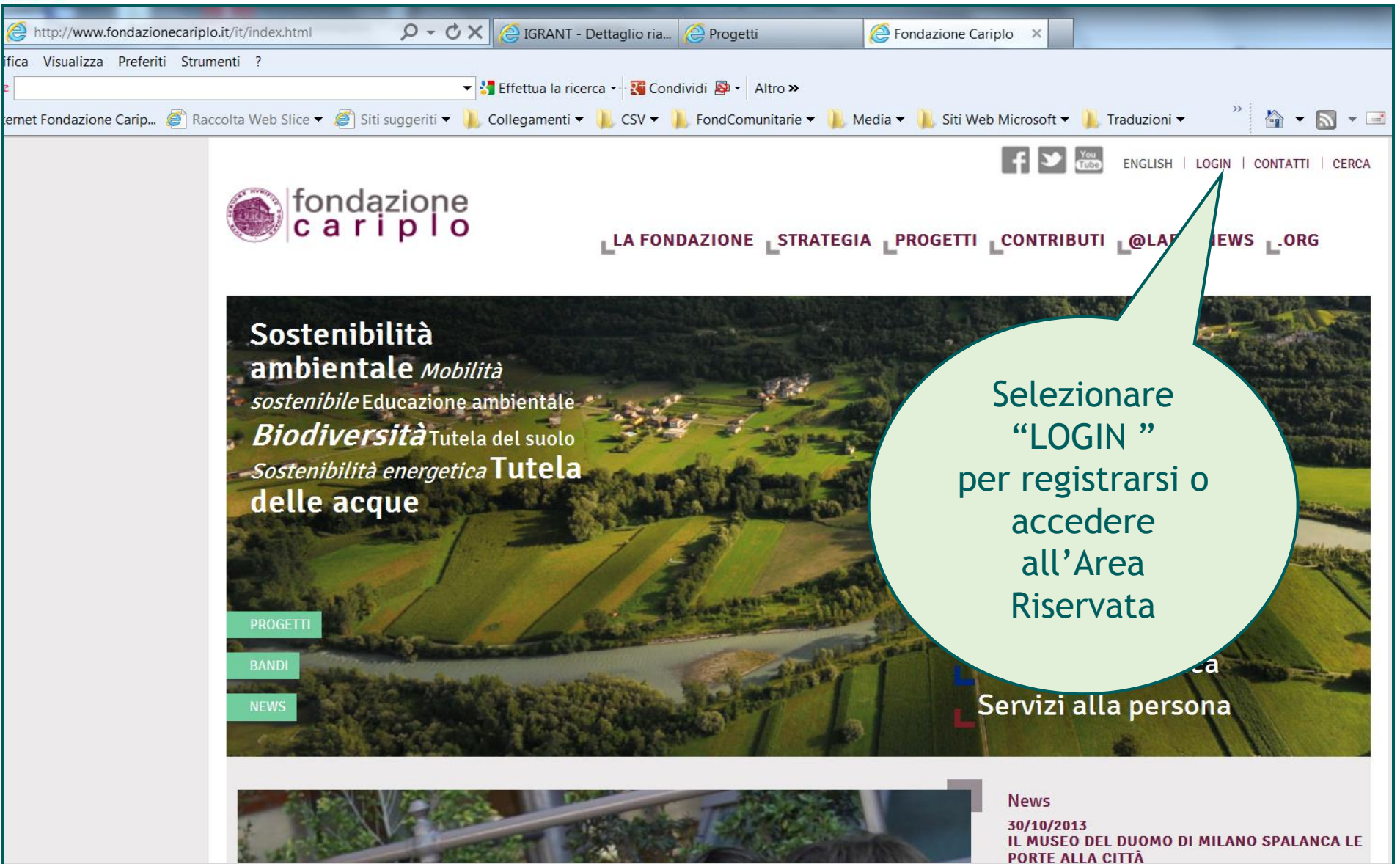

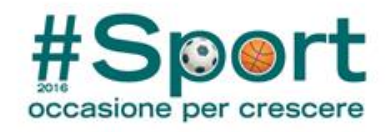

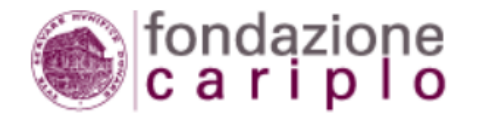

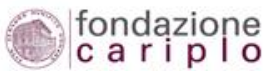

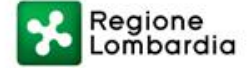

## LA FONDAZIONE STRATEGIA PROGETTI CONTRIBUTI @LAB NEWS STORIE

Home > Login > ACCEDI ALL'AREA RISERVATA

# ACCEDI ALL'AREA RISERVATA

Accedere a questa sezione per:

- > registrarsi all'area riservata
- > gestire l'anagrafica dell'organizzazione
- > presentare richieste di contributo
- > verificare lo stato delle tue richieste
- > effettuare la rendicontazione del progetto
- compilare i questionari sulla qualità dei servizi erogati (Feedback) e sulle realizzazioni dei progetti (Ren.de.re.)
- Per assistenza tecnica sull'area riservata è attivo il servizio HELP DESK

Premere il bottone "ACCEDI ALL'AREA RISERVATA" per entrare nell'area applicativa

ACCEDI ALL'AREA RISERVATA

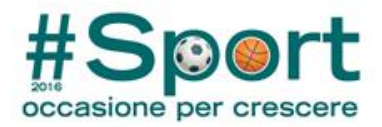

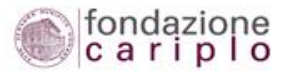

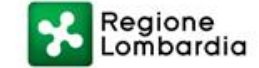

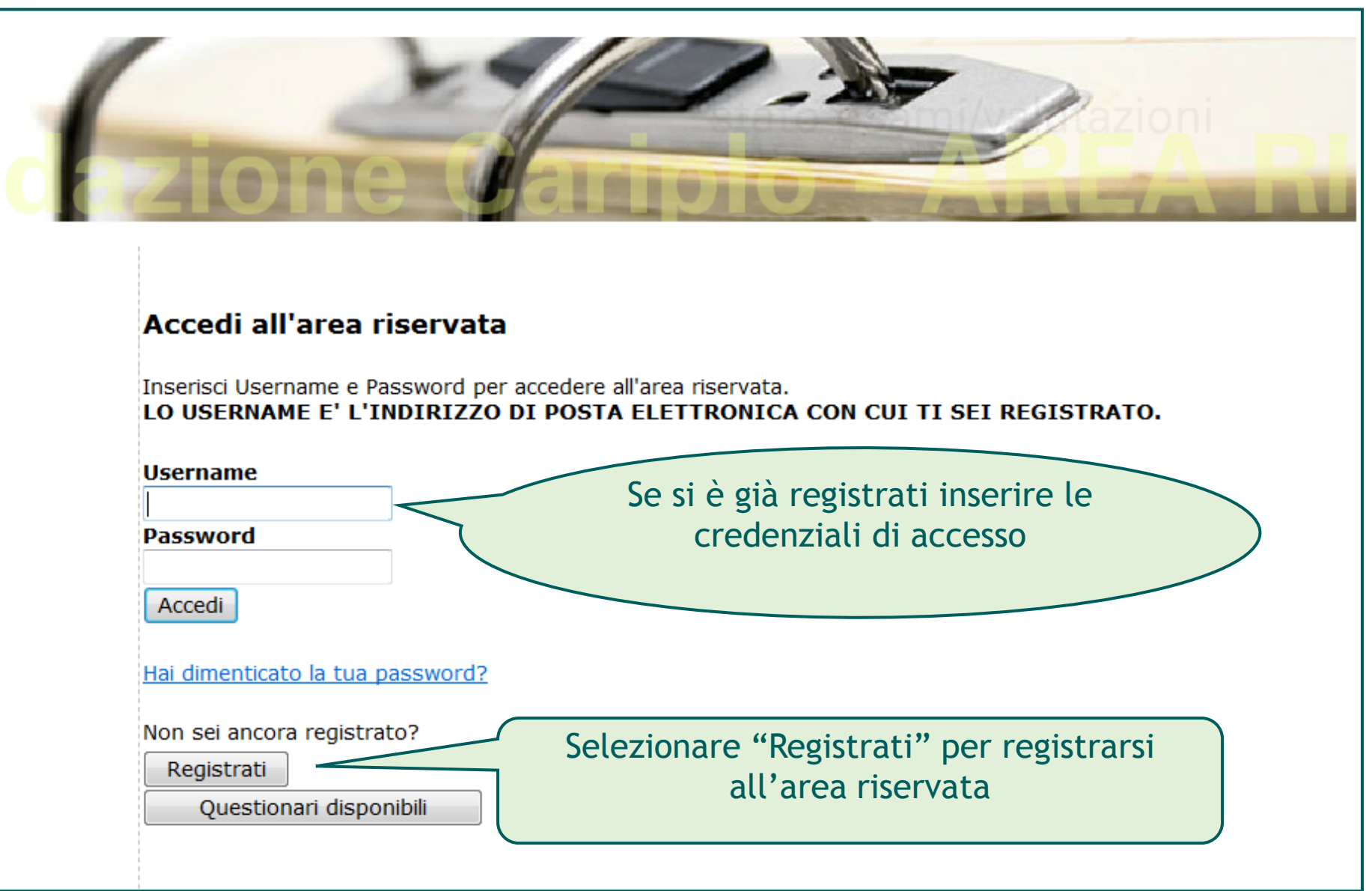

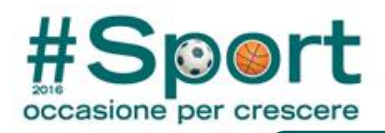

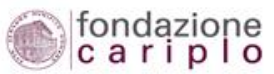

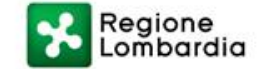

# Registrazione all'area riservata

| 1 campi ragione sociale, codice fiscale e Veste giuridica inso<br>(helpdesk@fondazionecariplo.it)                   | eriti in questa schermata non sono suco                                              | cessivamente modificabili i  | autonomia dall'organizzazione. Eventuali modifiche do        | ovranno essere richieste a Fondazione Caripio |
|----------------------------------------------------------------------------------------------------|--------------------------------------------------------------------------------------|------------------------------|--------------------------------------------------------------|-----------------------------------------------|
| Ragione sociale *                                                                                                   |                                                                                      | Prova Claudia                |                                                              |                                               |
| Codice fiscale *                                                                                                    |                                                                                      | 23978541256                  |                                                              |                                               |
| Si ricorda che per associazione riconosciuta si intende l'ass                                                       | ociazione iscritta nel registro delle pers                                           | sone giuridiche (non è suffi | ciente l'iscrizione al registro del volontariato, delle onlu | us, delle ONG, ecc)                           |
| Veste giuridica                                                                                                    |                                                                                      |                              |                                                              |                                               |
| A. Associazione:                                                                                                    | <ul> <li>Associazione riconosciuta</li> <li>Associazione non riconosciuta</li> </ul> |                              | Compilare il form con l                                      | le                                            |
| B. Fondazione:                                                                                                    | Fondazione                                                                           |                              | intornazioni richeste                                        |                                               |
| C. Comitato:                                                                                                    | Comitato                                                                             |                              |                                                              |                                               |
| D. Società:                                                                                                    | 💿 Cooperativa sociale di tipo A                                                      |                              |                                                              |                                               |
|                                                                                                    | 💿 Cooperativa sociale di tipo B                                                      |                              |                                                              |                                               |
|                                                                                                    | Cooperativa sociale mista                                                            |                              |                                                              |                                               |
|                                                                                                    | Consorzio di cooperative sociali                                                     |                              |                                                              |                                               |
| E. Ente religioso :                                                                                                 | Istituzione ed ente ecclesiastico /                                                  | ' religioso                  |                                                              |                                               |
| F. Ente pubblico :                                                                                                  | Ente pubblico                                                                        |                              |                                                              |                                               |
| G. Altro:                                                                                                    | Altro                                                                                |                              |                                                              |                                               |
| H. Impresa (solo per manifestazione di interesse a valere sull'accordo tra Fondazione Cariplo e Regione Lombardia): | Micro Impresa                                                                        |                              |                                                              |                                               |
|                                                                                                    | Piccola Impresa                                                                      |                              |                                                              |                                               |
|                                                                                                    | Media Impresa                                                                        |                              |                                                              |                                               |
|                                                                                                    | 💿 Grande Impresa                                                                     |                              |                                                              |                                               |
| Altra veste Dor n                                                                                                   | roseguire con la                                                                     | registrazio                  | ine                                                          |                                               |
| 222it.Prosequi222                                                                                                   | i osegune con la                                                                     | (Tegistiazit                 |                                                              |                                               |

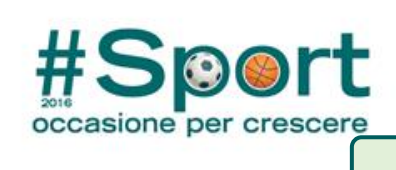

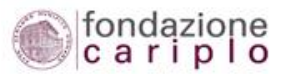

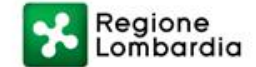

|                                                                                         | Registrazione all'area riservata                                                                                 |                          |
|-----------------------------------------------------------------------------------------|----------------------------------------------------------------------------------------------------|--------------------------|
| and a star                                                                              |                                                                                                    | 1 and the second second  |
| Compila il modulo insereno<br>Riceverai una e-mail con<br>L'indirizzo mail inserito sau | do i tuoi dati.<br>la conferma dell'avvenuta registrazione.<br>rà lo username per l'accesso all'area registrata. |                          |
| Ti consigliamo di utilizzare                                                            | indinzzi e-mail istituzionali e non personali.                                                                   |                          |
| Denominazione                                                                           |                                                                                                    | Prova Claudia            |
| Codice fiscale                                                                          |                                                                                                    | 23978541256              |
| Veste giuridica                                                                         | I campi con asterisco sono                                                                                       | Associazione riconosciut |
| Registrazione                                                                           | obbligatori                                                                                                    |                          |
| Claudia                                                                                 | Jan Jan Jan Jan Jan Jan Jan Jan Jan Jan                                                                          |                          |
| Cognome *                                                                               |                                                                                                    |                          |
| Prova                                                                                   |                                                                                                    |                          |
| Email<br>(username) *                                                                   |                                                                                                    |                          |
| prova@libero.it                                                                         |                                                                                                    |                          |
| Conferma Email                                                                          |                                                                                                    |                          |
| prova@libero.it                                                                         |                                                                                                    |                          |
| Indirizzo *                                                                             |                                                                                                    |                          |
| via Manin 23                                                                            |                                                                                                    |                          |
| Città *                                                                                 |                                                                                                    |                          |
| Milano                                                                                  |                                                                                                    |                          |
| CAP *                                                                                   |                                                                                                    |                          |
| 20121                                                                                   |                                                                                                    |                          |
| Provincia *                                                                             |                                                                                                    |                          |
| mi                                                                                      | Per concludere la registrazione                                                                                  |                          |
| Nazione                                                                                 | 5                                                                                                    |                          |
| Nessuna selezione                                                                       |                                                                                                    |                          |
| Numero di<br>telefono *                                                                 |                                                                                                    |                          |
| 02 36789852                                                                             |                                                                                                    |                          |
| Registrati                                                                              |                                                                                                    |                          |
| INFORMATIVA AI SENSI D                                                                  | ELL'ARTICOLO 13 DEL D. LGS 196/2003                                                                              |                          |

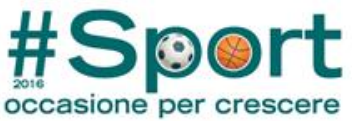

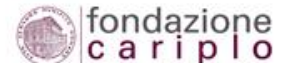

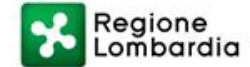

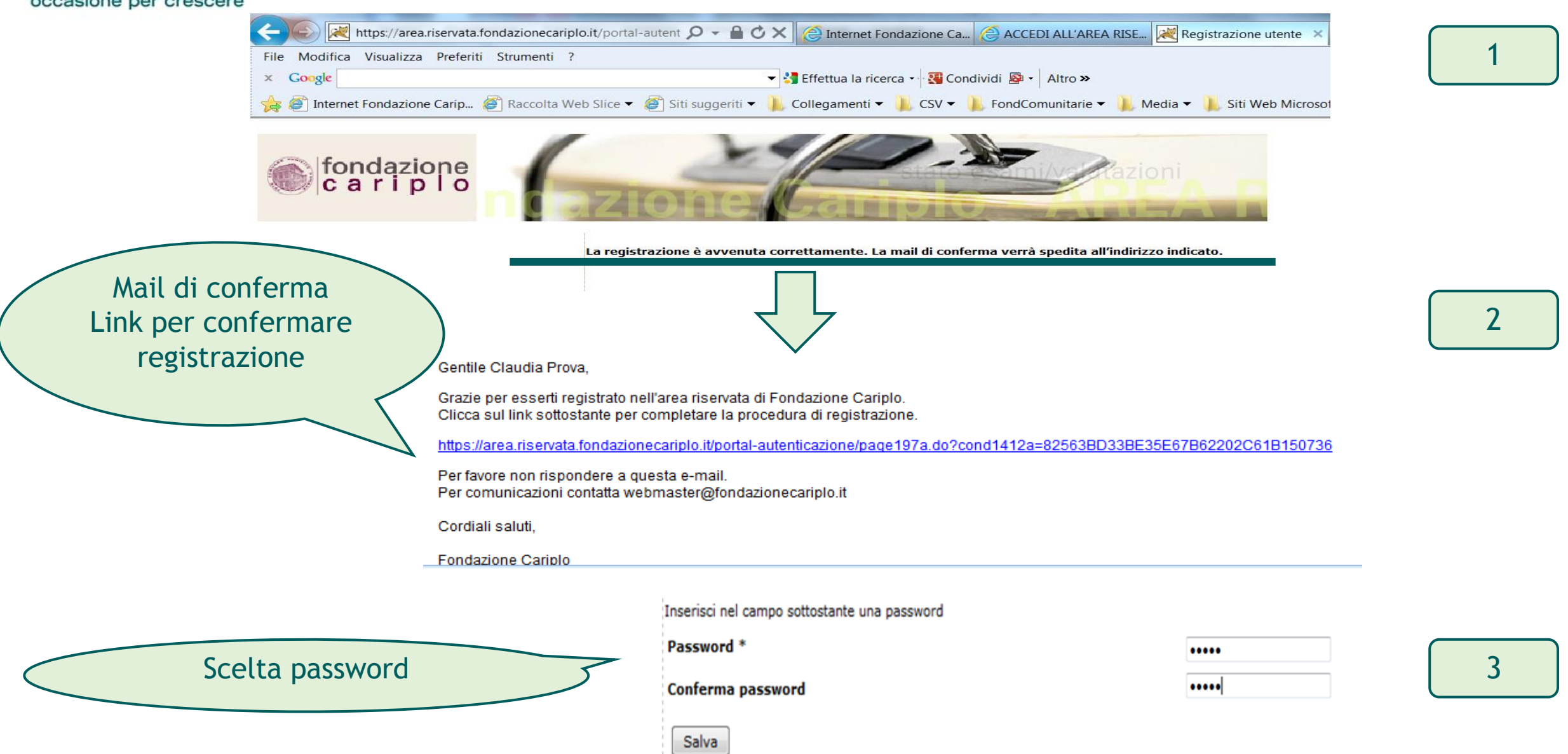

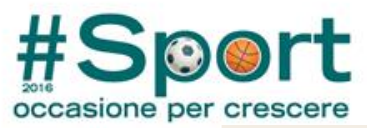

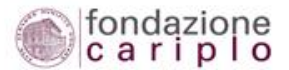

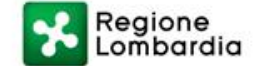

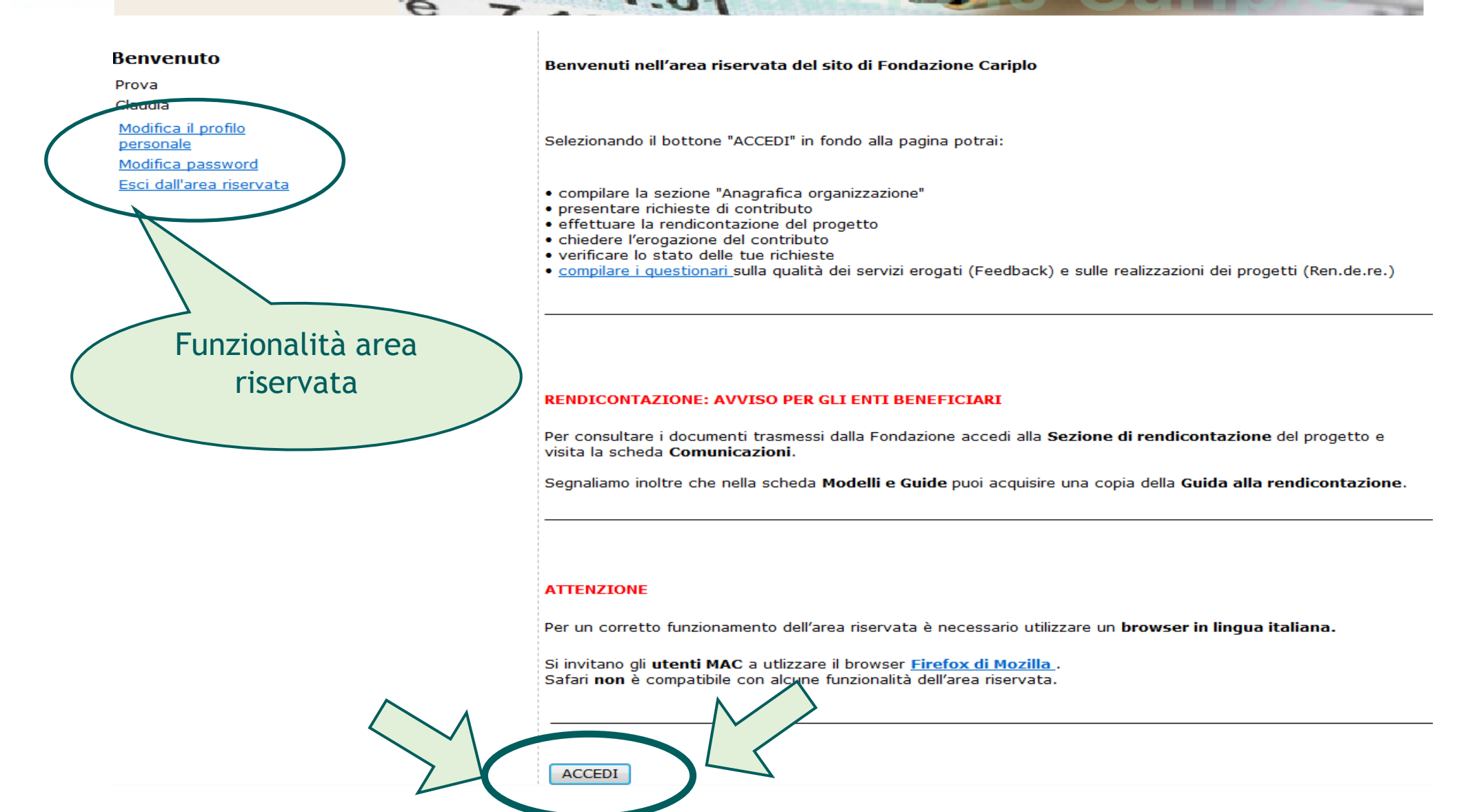

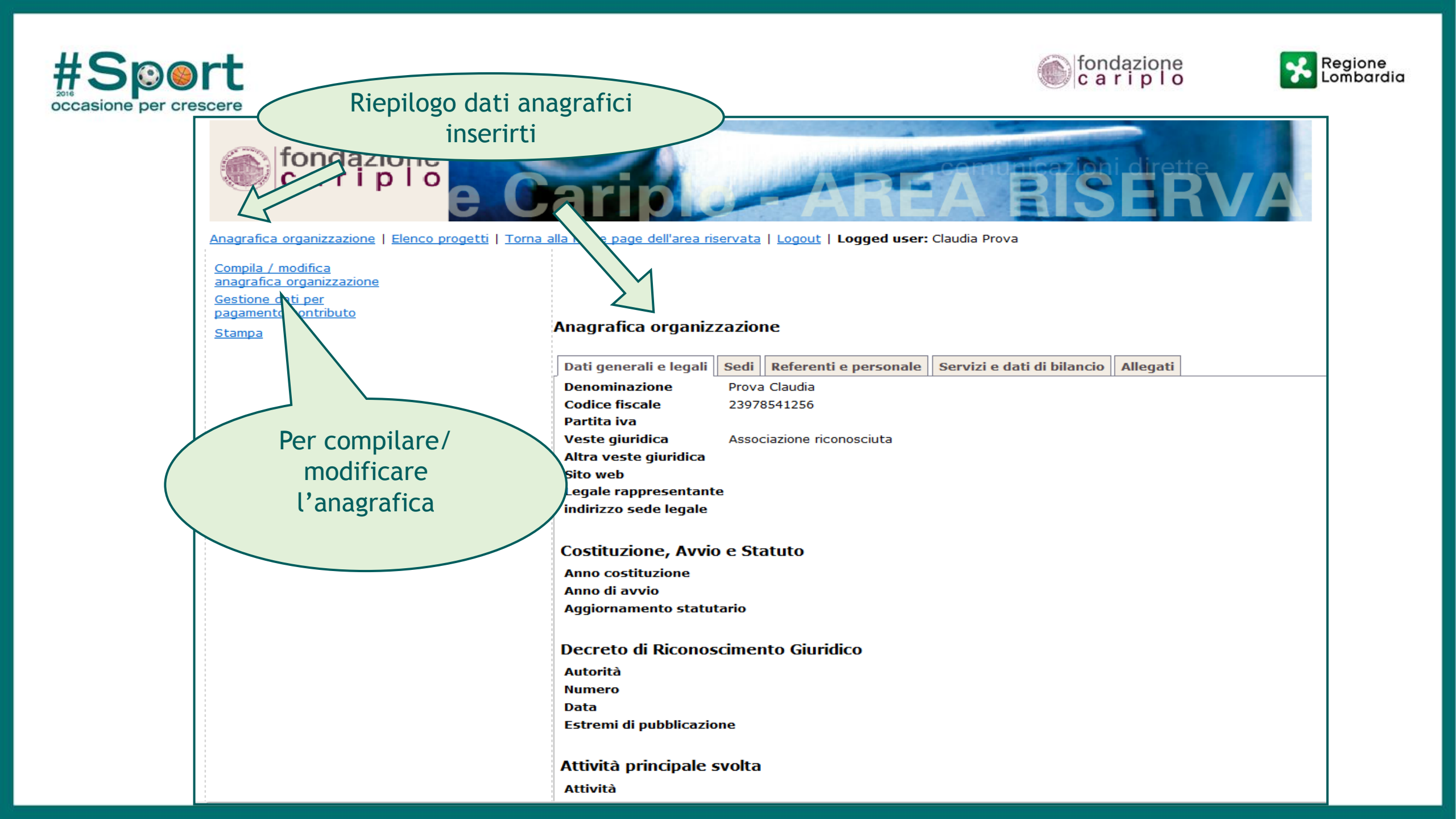

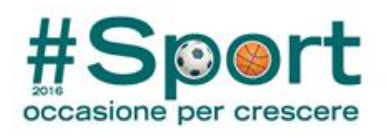

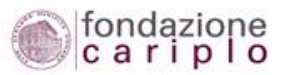

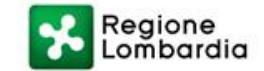

| Vavigazione rapida<br>vai Dati generali                                                                                                    | Anagrafica organizzazione - Dati generali                                                                                                    |
|----------------------------------------------------------------------------------------------------|----------------------------------------------------------------------------------------------------|
| vai Sedi<br>vai Dati legali<br>vai Referenti<br>vai Composizione del CdA<br>vai Personale<br>vai Attività<br>vai Dati di bilancio<br>vai Allegati                | » Denominazione dell'ente (per esteso) ed eventuale acronimo          Denominazione       Prova Claudia         Acronimo                                                                                                    |
| ATTENZIONE<br>Per modificare i campi:<br>-Denominazione<br>-Codice fiscale<br>-Veste giuridica<br>contattate l'helpdesk di FC<br>(helpdesk@fondazionecariplo.it) | <ul> <li>» Dati fiscali (in caso di doppia attribuzione, indicare entrambi)</li> <li>Codice fiscale 23978541256</li> <li>Partita IVA</li> <li>» Veste giuridica dell'organizzazione</li> <li>Veste giuridica</li> <li>Associazione riconosciuta</li> <li>Salva e avanti</li> </ul> |

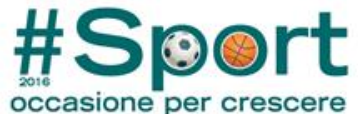

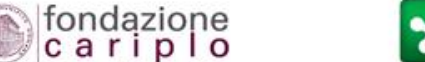

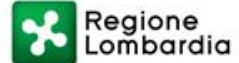

## Anagrafica organizzazione | Elenco progetti | Torna alla home page dell'area riservata | Logout | Logged user: Claudia Prova Esempio: Navigazione rapida Anagrafica organizzazione - Dati gener per le associazioni vai Dati generali riconosciute vai Sedi X Aiuto in linea vai Dati legali » Decreto di riconoscimento giuridico vai Referenti Autorità vai Composizione del CdA Regione vai Personale Numero 25 vai Attività Data (gg-mm-aaaa) 08-07-2005 ----vai Dati di bilancio Estremi di pubblicazione vai Allegati Alcune domande » Descrivere brevemente rattivita: principale che la vostra organizzazione svolge abitualmente variano a seconda Attività Atttività ricreative a favvore di bambini e famiglie della veste giuridica selezionata Salva e avanti

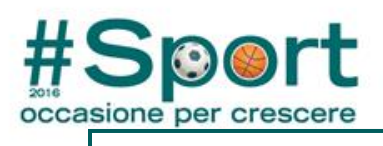

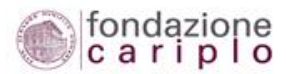

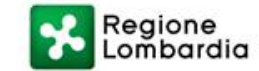

| Vigazione rapida<br>Dati generali | nagrafica organizzazione - Sedi |                                |  |
|-----------------------------------|---------------------------------|--------------------------------|--|
| Sedi<br>Dati legali               | Sede legale                     |                                |  |
| Referenti                         |                                 | Corso 👻                        |  |
| Composizione del CdA              | Indirizzo *                     | Lodi                           |  |
| Personale                         | Civico                          | 25                             |  |
| Dati di bilancio                  | Nazione                         |                                |  |
| Allegati                          |                                 | ITALIA                         |  |
| •                                 | provincia                       | MILANO 🔻                       |  |
| C                                 | Comune *                        | MILANO 👻                       |  |
| (                                 | Сар                             | 20137 MILANO - PIAZZALE LODI 🔹 |  |
| r                                 | Telefono *                      | 02 5689745363                  |  |
| F                                 | Fax                             |                                |  |
| E                                 | Email                           | prova@libero.it                |  |
| 5                                 | Sito web                        | www.prova.it                   |  |
|                                   | AVANTI Mantieni questa sede e   | e avanti                       |  |

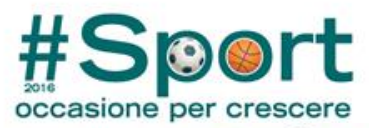

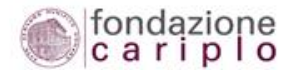

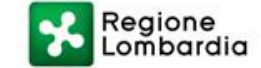

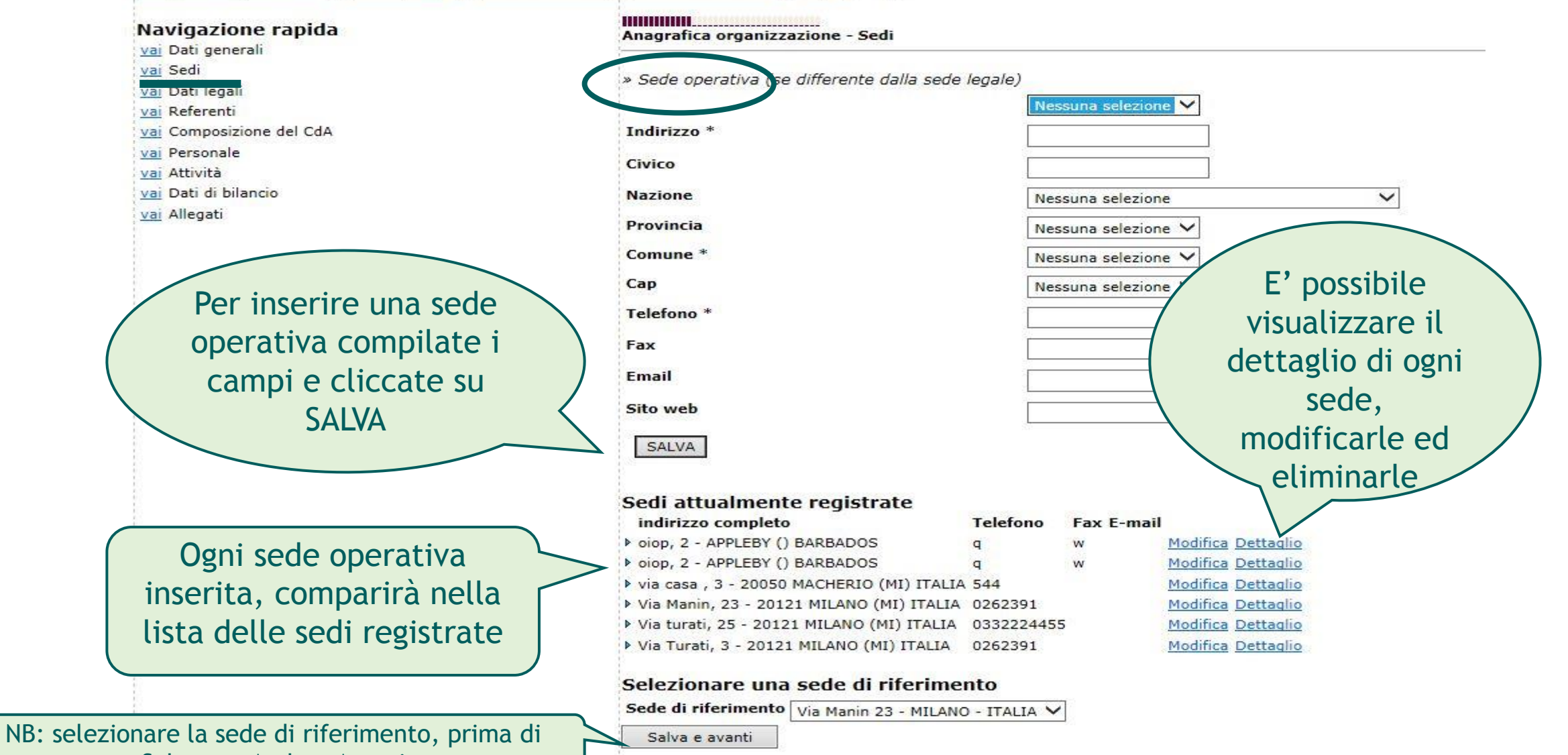

Salvare e Andare Avanti

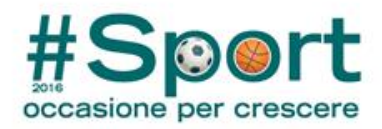

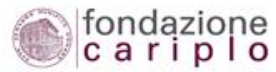

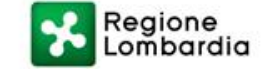

#### Anagrafica organizzazione | Elenco proget

orna alla home page dell'area riservata | Logout | Logged user: Claudia Prova

## Navigazione rapida

<u>vai</u> Dati generali

- <u>vai</u> Sedi
- <u>vai</u> Dati legali
- vai Referenti
- vai Composizione del CdA
- vai Personale
- <u>vai</u> Attività
- vai Dati di bilancio
- <u>vai</u> Allegati

# Anagrafica organizzazione - Dati legali

- » Eventuale iscrizione ad un pubblico registro/albo/elenco/anagrafe
  - Albo delle imprese sociali
- Anagrafe delle organizzazioni non lucrative di utilità sociale (ONLUS)
- Elenco dei soci dell'Istituto Italiano della Donazione (IID)

2004

- Elenco delle organizzazioni non governative (ONG)
- 🔲 Registro delle organizzazioni di volontariato

### » Anno di costituzione e avviamento dell'attivita'

Anno di costituzione

Anno di avvio dell'attività 2005

» Data dell'ultimo aggiornamento statutario (formato data gg-mm-aaaa)

|   | 04-11-2006     |           |
|---|----------------|-----------|
| < | Salva e avanti | $\supset$ |
|   |                |           |

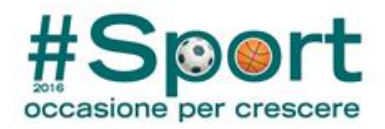

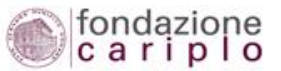

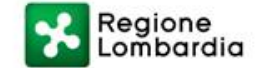

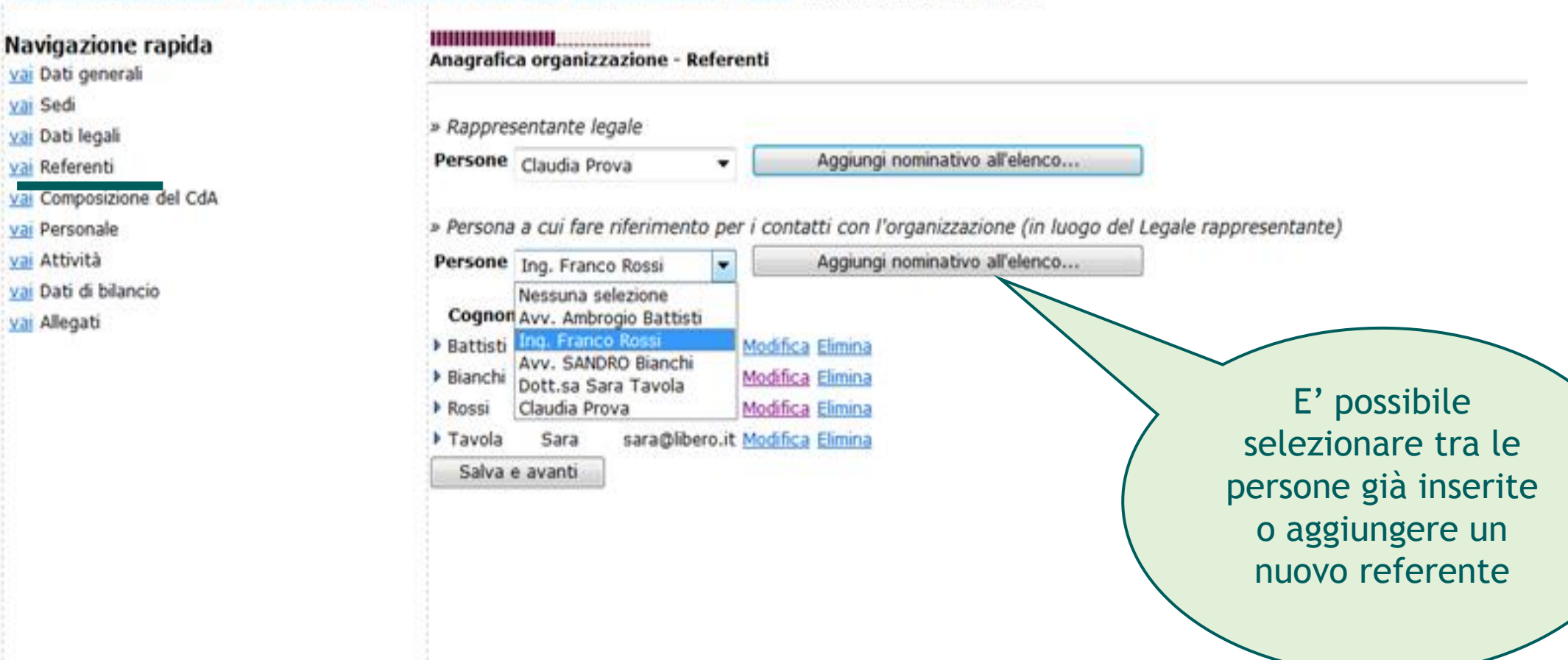

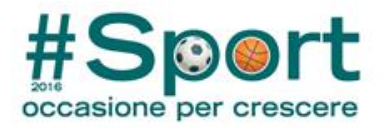

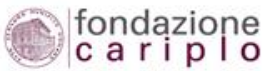

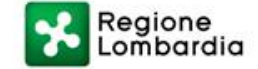

## Per aggiungere un referente

#### Anagrafica organizzazione | Elenco progetti | Torna alla home page dell'area riservata | Logout | Logged user: Claudia Prova

| Navigazione rapida                                 | Titolo     | Ing. 🔻         |
|----------------------------------------------------|------------|----------------|
| <u>vai</u> Dati generali<br><u>vai</u> Sedi        | Nome *     | Matteo         |
| <u>vai</u> Dati legali                             | Cognome *  | Verdi          |
| vai Referenti<br>vai Composizione del CdA          | Telefono * | 02 5879451     |
| vai Personale                                      | Cellulare  | 339 25796314   |
| <u>vai</u> Attività<br><u>vai</u> Dati di bilancio | E-mail     | emali@email.it |
| <u>vai</u> Allegati                                | Carica     | Segretario 🔻   |
|                                                    | Aggiungi   |                |

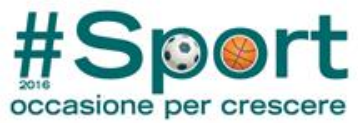

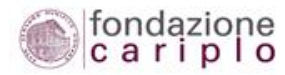

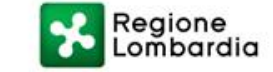

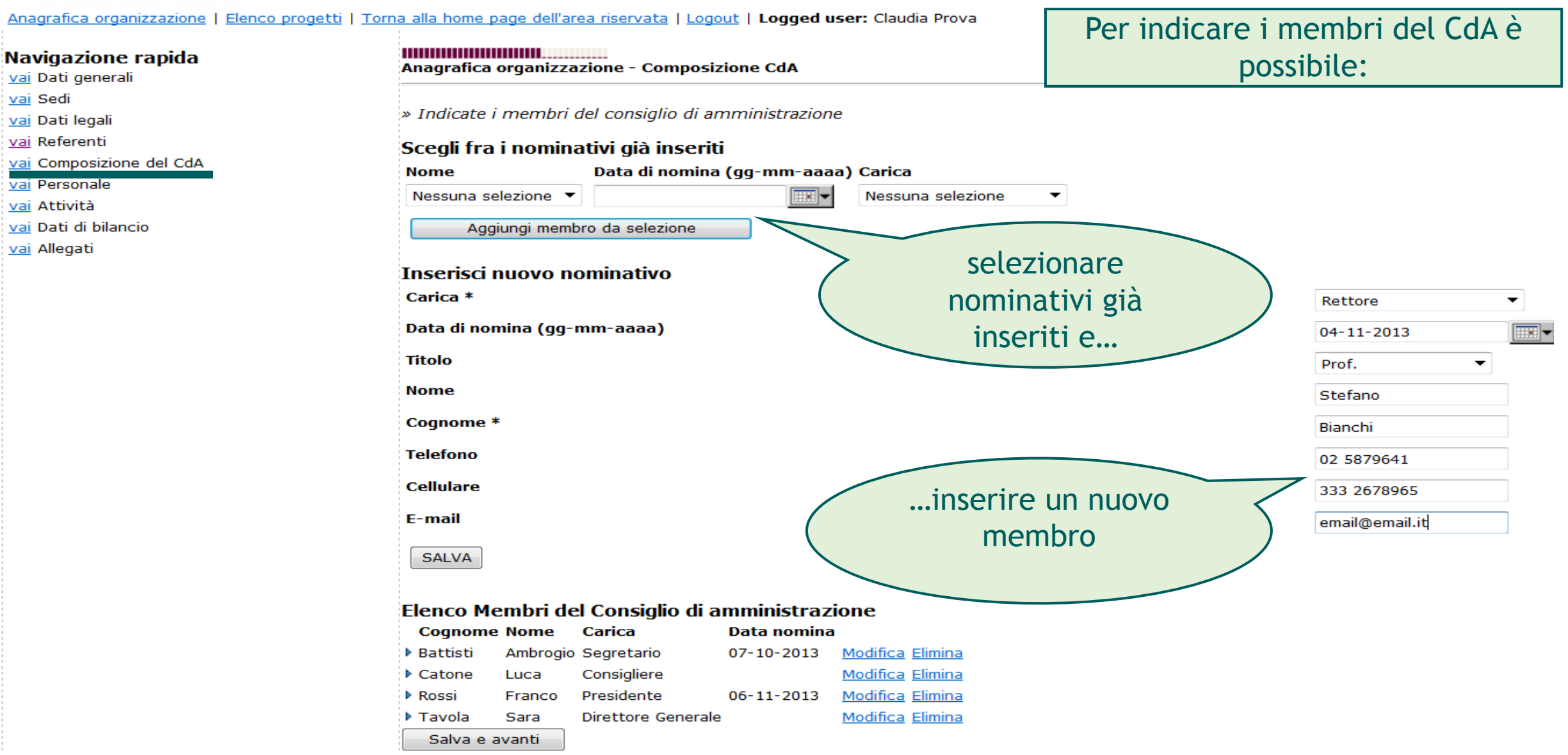

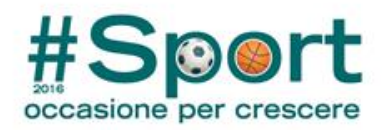

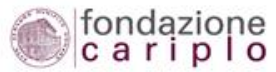

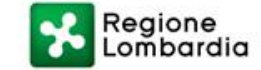

.....

Navigazione rapida

<u>vai</u> Dati generali

<u>vai</u> Sedi

<u>vai</u> Dati legali

vai Referenti

vai Composizione del CdA

vai Personale

- <u>vai</u> Attività
- vai Dati di bilancio
- <u>vai</u> Allegati

| Anagrafica organizzazione - Personale                                                                                     |                      |
|----------------------------------------------------------------------------------------------------|----------------------|
| » Indicate il numero di soci (se previsti) con diritto di voto e il numero medio dei soci partecipanti alle ultima due as | semblee di bilancio. |
| Soci con diritto di voto                                                                                                  | 100                  |
| Soci partecipanti alle ultime 2 assemblee                                                                                 | 80                   |
| » Indicate le caratteristiche sintetiche del lavoro reso (inclusi i soci lavoratori delle cooperative sociali).           |                      |
| Numero collaboratori                                                                                                    | 5                    |
| Ore lavorate su base annua (collaboratori)                                                                                | 1000                 |
| Numero dipendenti                                                                                                    | 50                   |
| Ore lavorate su base annua (dipendenti)                                                                                   | 10000                |
| Numero volontari                                                                                                    | 500                  |
| Ore lavorate su base annua (volontari)                                                                                    | 10000                |
|                                                                                                    |                      |

## Salva e avanti

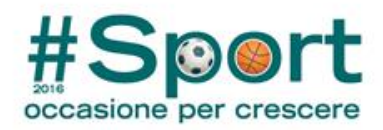

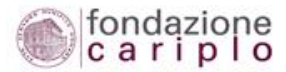

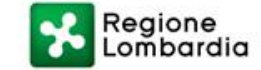

| Navigazione rapida<br>vai Dati generali   | Anagrafica organizzazione -                                                           | Attivita'                                            |                                               |                  |                                                       |                |               |
|-------------------------------------------|---------------------------------------------------------------------------------------|------------------------------------------------------|-----------------------------------------------|------------------|-------------------------------------------------------|----------------|---------------|
| <u>vai</u> Sedi<br><u>vai</u> Dati legali | » Nello scorso esercizio la vo                                                        | stra organizzazione ha st                            | tipulato convenzioni cor                      | n enti pubblici? |                                                       |                |               |
| <u>vai</u> Referenti                      | Ente                                                                                  | Attività                                             |                                               |                  |                                                       |                |               |
| vai Composizione del CdA                  | E comune milano                                                                       | mensa                                                |                                               |                  |                                                       |                |               |
| <u>vai</u> Personale                      |                                                                                       |                                                      |                                               |                  |                                                       |                |               |
| vai Attività                              | E comune como                                                                         | mensa                                                |                                               |                  |                                                       |                |               |
| <u>vai</u> Dati di bilancio               |                                                                                       |                                                      |                                               |                  |                                                       |                |               |
| <u>vai</u> Allegati                       |                                                                                       |                                                      |                                               |                  |                                                       |                | Aggiungi Riga |
|                                           | Precisate inoltre se il servizio<br><b>Tipo di utente</b><br>alunni scuola elemnetare | viene erogato gratuitan<br>Tipo di servizio<br>mensa | nente o a pagamento.<br>Numero di uter<br>150 | nti Cost         | D<br>to V                                             |                |               |
|                                           | 🖻 ragazzi scuola media                                                                | spazio compiti                                       | 50                                            | Gratuito 🔹       |                                                       |                |               |
|                                           | Salva e avanti                                                                        |                                                      |                                               | Prei<br>per      | nere "Aggiungi<br>inserire Attivita<br>Tipi di utente | Riga"<br>à e/o | Aggiungi Riga |

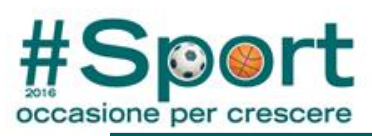

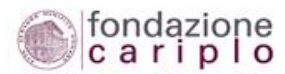

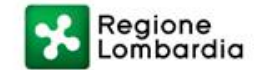

| Anagrafica organizzazione   Elenco      | progetti   Torna alla home page dell'area riservata     | Logout   Logged user: Claudia Prov                  | a                                                                                               |
|-----------------------------------------|---------------------------------------------------------|-----------------------------------------------------|-------------------------------------------------------------------------------------------------|
| Navigazione rapida                      | Anagrafica organizzazione - Dat                         | i di bilancio                                       |                                                                                                 |
| vai Sedi                                |                                                         |                                                     |                                                                                                 |
| vai Dati legali                         |                                                         |                                                     |                                                                                                 |
| vai Referenti                           | » Riassumere i dati piu' significal                     | tivi degli ultimi due bilanci consunti <sup>.</sup> | vi nonche' di quello preventivo per l'esercizio in corso, secondo la composizione sotto elencat |
| vai Composizione del CdA                | ???it IT.Inserisci un nuov                              | o bilancio???                                       |                                                                                                 |
| vai Personale                           | Salva e avanti                                          |                                                     |                                                                                                 |
| vai Attività                            |                                                         |                                                     | Per inserire i dati di                                                                          |
| vai Dati di bilancio                    |                                                         |                                                     |                                                                                                 |
| <u>va</u> Allegati                      |                                                         |                                                     | bilancio                                                                                        |
| Anagrafica organizzazione   Elenco      | progetti   Torna alla home page dell'area riservat;     | a   <u>Logout</u>   <b>Logged user:</b> Claudia Pro |                                                                                                 |
| Navigazione rapida<br>vai Dati generali | Anagrafica organizzazione - Da                          | ti di bilancio                                      |                                                                                                 |
| vai Sedi                                |                                                         |                                                     |                                                                                                 |
| <u>vai</u> Dati legali                  |                                                         |                                                     |                                                                                                 |
| vai Referenti                           | » Riassumere i dati piu' significa                      | ativi degli ultimi due bilanci consun               | tivi nonche' di quello preventivo per l'esercizio in corso, secondo la composizione sotto eler  |
| vai Composizione del CdA                | ???it_IT.Inserisci un nuo                               | vo bilancio???                                      |                                                                                                 |
| <u>vai</u> Personale                    | Anno 2013                                               | Aggiungi bilancio                                   |                                                                                                 |
| <u>vai</u> Attività                     | 2013                                                    |                                                     | Per aggiungere i dati di                                                                        |
| <u>vai</u> Dati di bilancio             | Salva e avanti                                          |                                                     |                                                                                                 |
| <u>vai</u> Allegati                     |                                                         | (                                                   | bilancio indicare l'anno e                                                                      |
|                                         |                                                         |                                                     | bitalielo indicare ( anno e                                                                     |
| Anagrafica organizzazione - Dati di     | bilancio                                                |                                                     | premere "Aggiungi bilancio"                                                                     |
| » Riassumere i dati piu' significativi  | degli ultimi due bilanci consuntivi nonche' di quello p | reventivo per l'esercizio in corso, secono          | do la composizione sotto elencata                                                               |
| ▶ 2012 € 100.000,00 € 120.000,00        | € 10.000,00 € 500.000,00 € 490.000,00 € 250.00          | 0,00 <u>Modifica</u> Elimina                        |                                                                                                 |
| ▶ 2013 € 60.000,00 € 70.000,00          | € 5.000,00 € €                                          | € <u>Modifica</u> <u>Elimina</u>                    |                                                                                                 |
| Anno                                    | 2012                                                    |                                                     | Per l'esercizio in corso                                                                        |
| Totale oneri                            | 60.000.00                                               |                                                     |                                                                                                 |
| Totale proventi                         | 70.000.00                                               |                                                     | vengono invece richiesti                                                                        |
| Risultato netto                         | 5.000,00                                                |                                                     |                                                                                                 |
| Note                                    | · · ·                                                   | *                                                   | solo i dati previsionali                                                                        |
|                                         |                                                         |                                                     |                                                                                                 |
|                                         |                                                         | -                                                   | del conto economico                                                                             |
| Salva                                   |                                                         |                                                     |                                                                                                 |
| Salva e avanti                          |                                                         |                                                     |                                                                                                 |

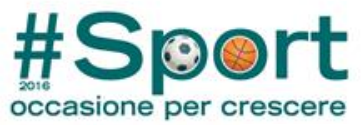

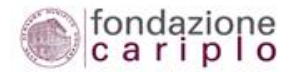

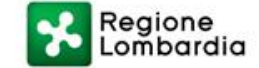

# Anagrafica organizzazione - Dati di bilancio

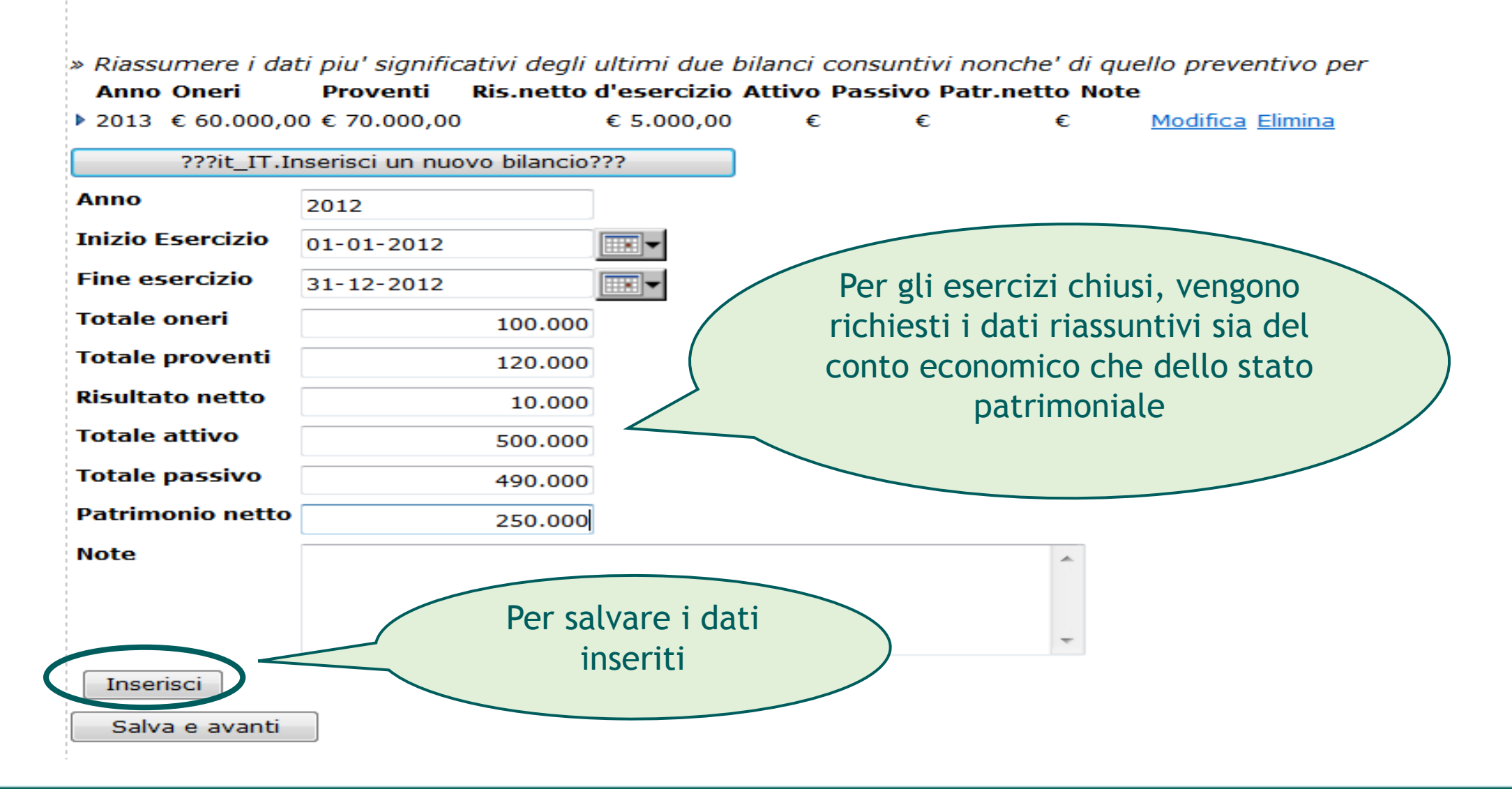

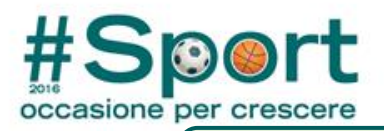

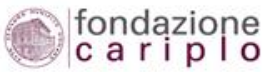

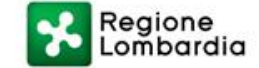

## Caricare in tale sezione i documenti relativi all'organizzazione (enti di natura privata): Atto costitutivo, Statuto, Ultimo bilancio consuntivo approvato

#### Anagrafica organizzazione | Elenco progetti | Torna alla home page dell'area riservata | Logout | Logged user: Claudia Prova

#### Navigazione rapida Anagrafica organizzazione - Allegati vai Dati generali vai Sedi Utilizzare i formati più comuni (DOC/PDF/TXT/RTF/XLS/JPG/JPEG/BMP/TIFF/TIF/PNG/GIF/MDI/PPT/PPS). I file con estensione diversa da quelle elencate devono essere convertiti in formato pdf. vai Dati legali Tale conversione può essere effettuata tramite appositi software quali: vai Referenti vai Composizione del CdA Adobe Acrobat® (www.adobe.com) A pagamento vai Personale PrimoPDF® (www.primopdf.com) Free vai Attività PDFCreator® (www.pdfcreator.com) Free vai Dati di bilancio vai Allegati » Allegare i documenti obbligatori previsti nella Guida alla presentazione Inserisci allegato Descrizione \* Il pulsante AVANTI termina Tipo \* Nessuna selezione -Allegato \* Sfoglia... la procedura di Commento creazione/modifica Aggiungi anagrafica dell'organizzazione Allegati caricati Atto costitutivo Atto costitutivo File elimina Bilancio consuntivo dell'ultimo esercizio Bilancio 2012 File elimina Statuto vigente Statuto File elimina AVANTI

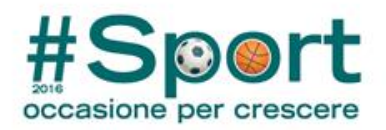

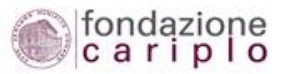

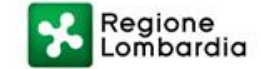

## Navigazione rapida

<u>vai</u> Dati generali

- <u>vai</u> Sedi
- <u>vai</u> Dati legali
- <u>vai</u> Referenti
- vai Composizione del CdA
- vai Personale
- <u>vai</u> Attività
- vai Dati di bilancio
- <u>vai</u> Allegati

# Anagrafica organizzazione - Allegati

Utilizzare i formati più comuni (DOC/PDF/TXT/RTF/XLS/JPG/JPEG/BMP/TIFF/TIF/PNG/GIF/MDI/PPT/PPS). I file con estensione diversa da quelle elencate devono essere convertiti in formato pdf. Tale conversione può essere effettuata tramite appositi software quali:

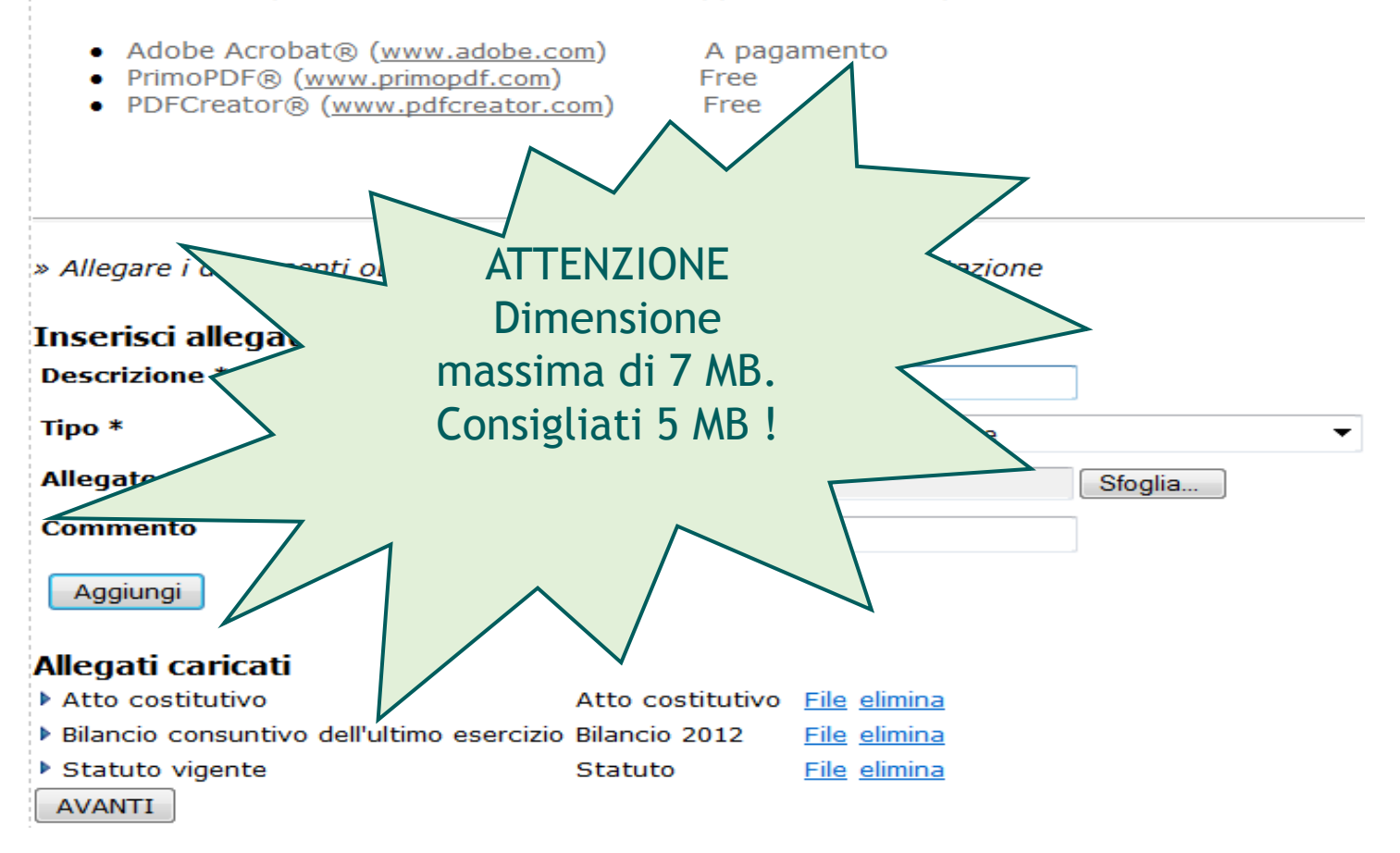

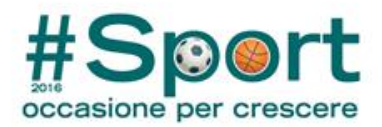

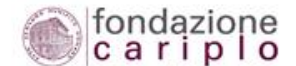

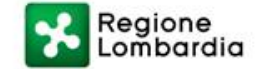

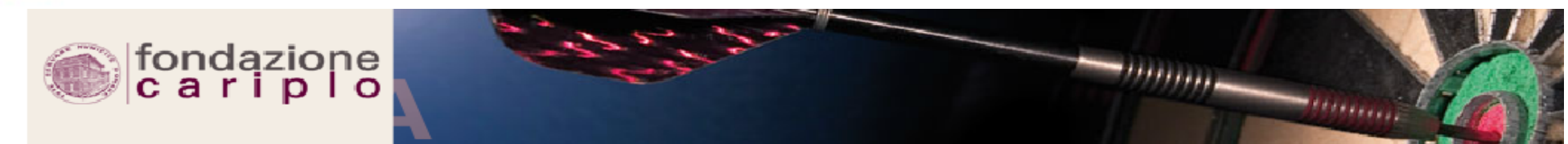

- Compila / modifica
- anagrafica organizzazione
- <u>Gestione dati per</u>
- pagamento contributo

<u>Stampa</u>

Terminata la procedura di creazione/modifica anagrafica dell'organizzazione si ritorna alla pagina che contiene tutti i riepiloghi

#### Anagrafica organizzazione

 Dati generali e legali
 Sedi
 Referenti e personale
 Servizi e dati di bilancio
 Allegati

#### Organizzazione

AcronimoDenominazioneProva ClaudiaCodice fiscale23978541256Partita ivaAssociazione riconosciutaVeste giuridicaAssociazione riconosciutaAltra veste giuridicaSito webLegale rappresentanteClaudia Provaindirizzo sede legaleCorso Lodi, 25 - 20137 MILANO (MI) ITALIA

#### Costituzione, Avvio e Statuto

Anno costituzione2004Anno di avvio2005Aggiornamento statutario04-11-2006

#### Decreto di Riconoscimento Giuridico

| Autorità                 | Regione    |  |  |  |
|--------------------------|------------|--|--|--|
| Numero                   | 25         |  |  |  |
| Data                     | 08-07-2005 |  |  |  |
| Estremi di pubblicazione |            |  |  |  |